## **GSEC MOCK PREPARATION**

- 1. Intellect Brokerage Chittagong.exe>Right Click>Open File Location
- 2. Open GoTx.Server.Manager.exe>Add New>Change the details as follows and Save:
  - Server Name: TEST1
  - IP Address: 192.168.90.13
  - Port: 2005
- 3. Select TEST1 from Select the server to change dropdown and apply.
- 4. Login to GWS using Mock Credentials. To get the login user id and password, please contact CSE IT.
- 5. You are instructed to use only the below mentioned investors and scrips to participate in Mock.

| 📕   💆 📕 🖛                                                               | Manage Intellect B                                                                                               | Brokerage Pro Chittagong    |                                             |                                               |                                       |
|-------------------------------------------------------------------------|----------------------------------------------------------------------------------------------------|-----------------------------|---------------------------------------------|-----------------------------------------------|---------------------------------------|
| File Home Share                                                         | View Application Tools                                                                                           |                             |                                             |                                               |                                       |
| Pin to Quick Copy Paste                                                 | Cut<br>Copy path<br>Paste shortcut<br>Move<br>to<br>Copy<br>to<br>Copy<br>to<br>Copy<br>to<br>Copy<br>to<br>Copy | ename New folder            | Properties     Open     Properties     Open | Select all<br>Select none<br>Invert selection |                                       |
|                                                                         |                                                                                                    |                             |                                             | P. 6179                                       |                                       |
| $\leftarrow \rightarrow \uparrow \uparrow$ $\square \rightarrow$ Ihis P | C > Windows 10 (C:) > Users > Admini                                                                             | strator > AppData > Local > | IDAL > Intellect Brokerage                  | Pro Chittagong                                |                                       |
|                                                                         | Name                                                                                                    | Date modified               | Type Size                                   |                                               |                                       |
| Y Quick access                                                          | GoTx.Equity.Debt.CSE.dll                                                                                         | 28-06-2022 3:33 PM          | Application exten                           | 5 KB                                          |                                       |
| Desktop 🖈                                                               | GoTx.Equity.Derivatives.BSE.dll                                                                                  | 28-06-2022 3:33 PM          | Application exten                           | 15 KB                                         |                                       |
| Downloads *                                                             | GoTx.Equity.Derivatives.MCX.dll                                                                                  | 28-06-2022 3:33 PM          | Application exten                           | 15 KB                                         |                                       |
| 🔮 Documents 🛛 🖈                                                         | GoTx.Equity.Derivatives.NSE.dll                                                                                  | 28-06-2022 3:33 PM          | Application exten                           | 15 KB                                         |                                       |
| 📰 Pictures 🛛 🖈                                                          | GoTx.Equity.MCX.dll                                                                                              | 26-04-2017 12:11            | Application exten                           | 14 KB                                         |                                       |
| 02.08.2022                                                              | GoTx.Equity.NSE.dll                                                                                              | 28-06-2022 3:33 PM          | Application exten                           | 15 KB                                         |                                       |
| Captions                                                                | GoTx.FirebirdDataAccess.dll                                                                                      | 28-06-2022 3:33 PM          | Application exten                           | 18 KB                                         |                                       |
| GSEC MOCK                                                               | GoTx.Graph.Ul.dll                                                                                                | 28-06-2022 3:33 PM          | Application exten                           | 515 KB                                        |                                       |
| Subtitles                                                               | GoTx.Graph.Utilities.dll                                                                                         | 28-06-2022 3:33 PM          | Application exten                           | 136 KB Se                                     | erver Manager                         |
| ** Develop                                                              | GoTx.Interfaces.dll                                                                                              | 28-06-2022 3:33 PM          | Application exten                           | 6 KB                                          | Select the server to change : TEST1   |
| оторвох 🔊                                                               | GoTx.InvestmentBaseUI.dll                                                                                        | 28-06-2022 3:33 PM          | Application exten                           | 502 KB                                        | Sener lefe ITEST11 D L / CTG_APP      |
| le OneDrive - Personal                                                  | Golx.MCX.Currency.Derivatives.dll                                                                                | 28-06-2022 3:33 PM          | Application exten                           | 14 KB                                         | Server Into [12311] Proxy Into [TEST1 |
| This PC                                                                 | GoTz NSE Currency Derivatives dll                                                                                | 13-07-2022 0:40 PIVI /      | Application exten                           | 15 VP                                         | Server Name : TEST1                   |
| 2D Objects                                                              | GoTx ObjectFactory dll                                                                                           | 13-07-2022 5:35 PM          | Application exten                           | 719 KB                                        | IP Address : 192.168.90.13            |
|                                                                         | GoTx.ResourceManager.dll                                                                                         | 28-06-2022 3:33 PM          | Application exten                           | 8 KB                                          | Port - 2005                           |
|                                                                         | X GoTx.RestoreApplication.exe                                                                                    | 28-06-2022 3:33 PM          | Application 1                               | 148 KB                                        |                                       |
| Desktop                                                                 | ar GoTx.Server.Manager.exe                                                                                       | 28-06-2022 3:33 PM          | Application 6                               | 578 KB                                        | Broadcast bind IP :Select V           |
| Documents                                                               | 📡 GoTx.SmartUpdator.exe                                                                                          | 28-06-2022 3:33 PM          | Application 2                               | 256 KB                                        | URL: /                                |
| Downloads                                                               | GoTx.SmartUpdator.Util.DLL                                                                                       | 28-06-2022 3:33 PM          | Application exten 2                         | 231 KB                                        | SSL Enabled :  SSL Enabled            |
| Music                                                                   | 🚳 GoTx.Strategies.CacheManager.dll                                                                               | 28-06-2022 3:33 PM          | Application exten                           | 13 KB                                         | 🖉 Apply 😭 Add New 🗙 Delete 🔞 Close    |
| Pictures                                                                | GoTx.Strategy.BaseControls.dll                                                                                   | 28-06-2022 3:33 PM          | Application exten                           | 44 KB                                         |                                       |
| Videos                                                                  | GoTx.Strategy.BaseUI.dll                                                                                         | 28-06-2022 3:33 PM          | Application exten 2                         | 202 KB                                        |                                       |
| Windows 10 (C:)                                                         | So Tx. ThreadSafeQueue.dll                                                                                       | 28-06-2022 3:33 PM          | Application exten                           | 8 KB                                          |                                       |
| 👝 New Volume (D:)                                                       | Golx.UlFocusHelper.dll                                                                                           | 28-06-2022 3:33 PM          | Application exten                           | 6 KB                                          |                                       |
| 🕳 System Reserved (E:)                                                  | GoTy VersionControler dll                                                                                        | 20-00-2022 3:33 PM /        | Application exten :                         | 5 KB                                          |                                       |
| 🔜 Windows 10 Past (F:)                                                  | GoTx Workspace.dll                                                                                               | 28-06-2022 3:33 PM          | Application exten                           | 51 KB                                         |                                       |
| 🕳 Local Disk (G:)                                                       | GWS.exe                                                                                                    | 28-06-2022 3:33 PM          | Application 1                               | 102 KB                                        |                                       |
| 🕳 Local Disk (H:)                                                       | GWS.exe.config                                                                                                   | 28-06-2022 3:33 PM          | CONFIG File                                 | 2 KB                                          |                                       |
| A Naturali                                                              | ib_udf.dll                                                                                                    | 28-06-2022 3:33 PM          | Application exten                           | 11 KB                                         |                                       |
| INELWORK                                                                | 🗟 ib_util.dll                                                                                                    | 28-06-2022 3:33 PM          | Application exten                           | 8 KB                                          |                                       |
|                                                                         | ICSharpCode.SharpZipLib.dll                                                                                      | 28-06-2022 3:33 PM          | Application exten                           | 196 KB                                        |                                       |
|                                                                         | 🚳 icudt30.dll                                                                                                    | 28-06-2022 3:33 PM          | Application exten 1,3                       | 308 KB                                        |                                       |
|                                                                         | 🚳 icuin30.dll                                                                                                    | 28-06-2022 3:33 PM          | Application exten 2                         | 268 KB                                        |                                       |
|                                                                         | icuuc30.dll                                                                                                    | 28-06-2022 3:33 PM          | Application exten 6                         | 560 KB                                        |                                       |
|                                                                         | Minterop.AcroPDFLib.DLL                                                                                          | 28-06-2022 3:33 PM          | Application exten                           | 10 KB                                         |                                       |
| 117 items 1 item selected 6                                             | Interop.STOCKCHARTXLib.DLL<br>578 KB                                                                             | 28-06-2022 3:33 PM          | Application exten                           | 68 KB                                         |                                       |
|                                                                         |                                                                                                    |                             |                                             |                                               |                                       |

## **Investors List:**

| GS101 |
|-------|
| GS102 |
| GS103 |
| GS104 |
| GS105 |
| GS106 |
| GS107 |
| GS108 |
| GS109 |
| GS110 |
| GS111 |
| GS112 |
| GS113 |
| GS114 |
| GS115 |
| GS116 |
| GS117 |
| GS118 |
| GS119 |
| GS120 |

Scrips List:

T02Y0822 T15Y0822 T10Y0822 T10Y0922 T15Y0922 T10Y1022 T15Y0724 T10Y0724 T15Y0824